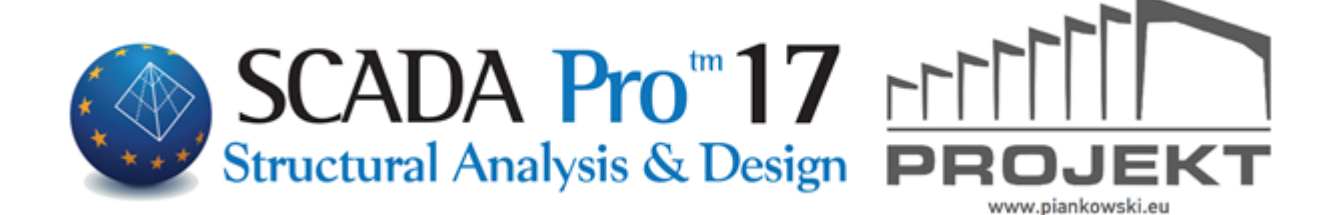

# Instrukcja Obsługi WYNIKI ANALIZY

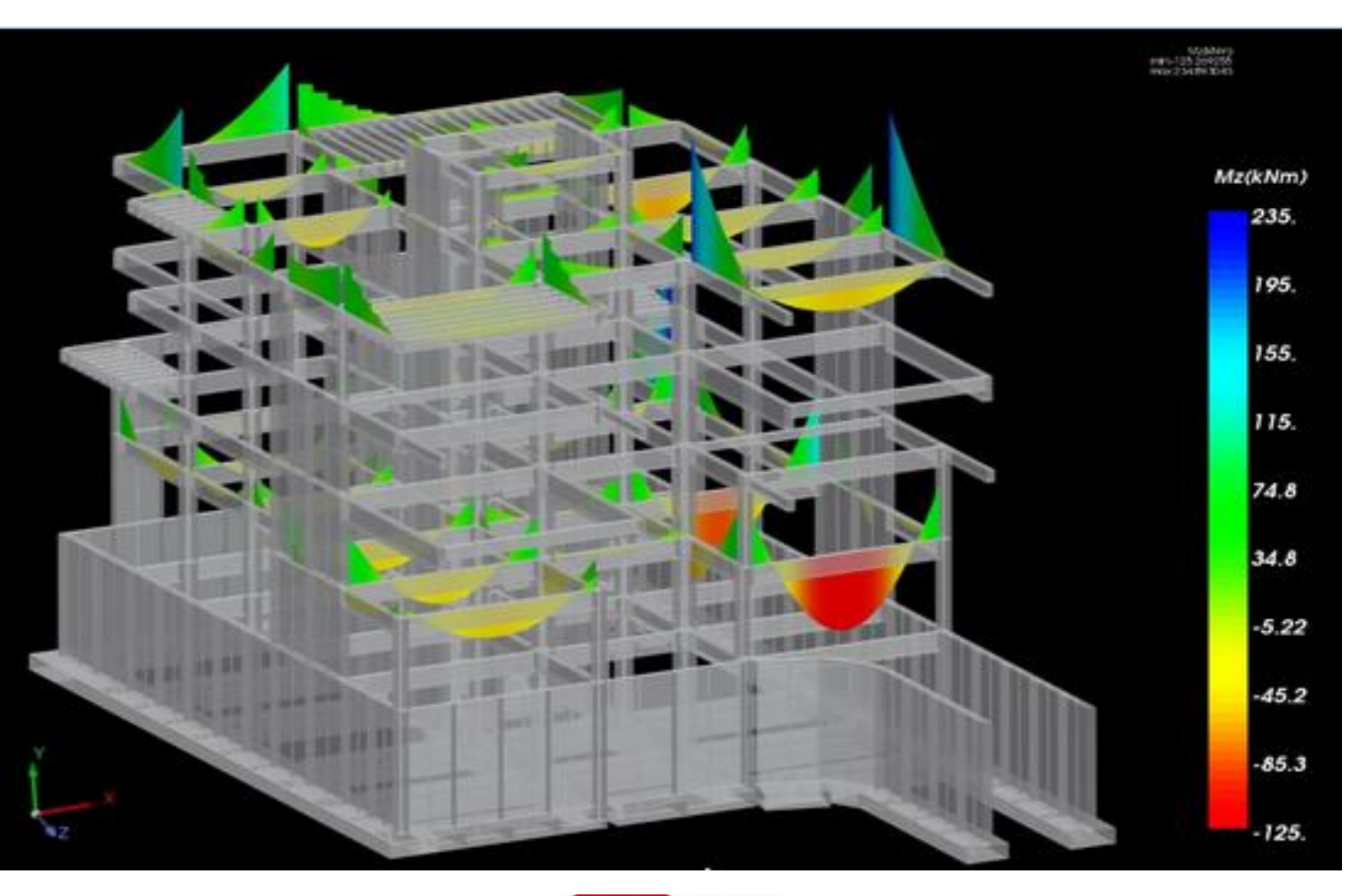

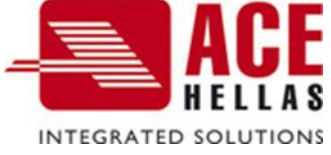

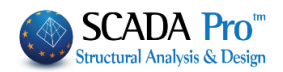

SPIS TREŚCI

- I. ULEPSZONY INTERFEJS SCADA Pro
- II. OPIS INTERFEJSU SCADA Pro
- 1. Wyniki Deformacji

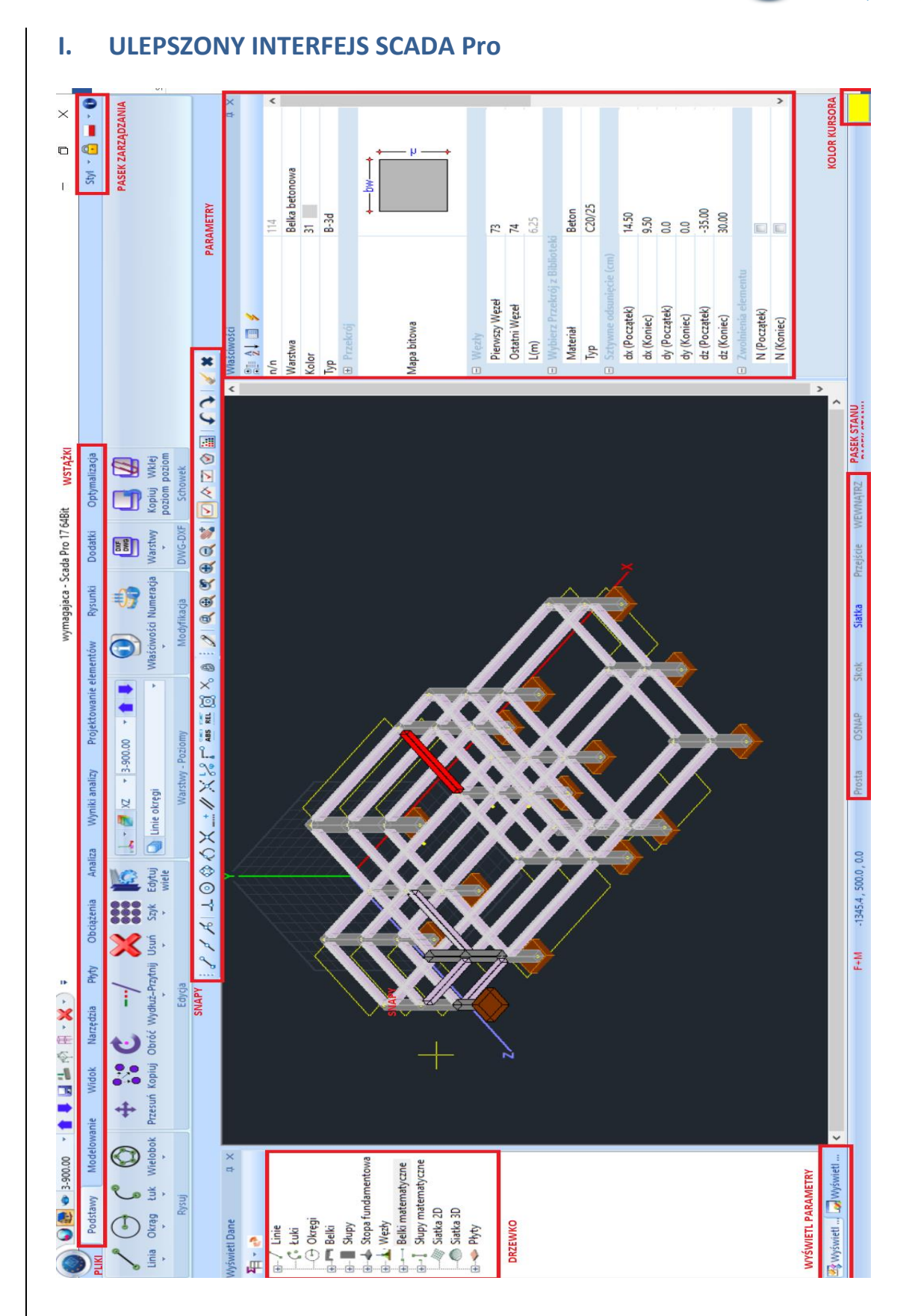

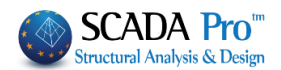

## I. OPIS SZCZEGÓŁOWY INTERFEJSU SCADA Pro

W SCADA Pro 17 komendy pogrupowane sa w 11 ZAKŁADEK:

# 1. Wyniki analizy

|      | Podstawy | Modelowanie    | Wido | k Nai     | zędzia   | Płyty         | Obciążenia | a Analiza               | Wyniki a                | nalizy F                   | Proj |
|------|----------|----------------|------|-----------|----------|---------------|------------|-------------------------|-------------------------|----------------------------|------|
|      | Model    |                | *    |           | 1.       | ~             | 6          |                         | ш?                      | 12                         |      |
| Komb | inacje ' |                | D    | eformacje | Animacje | Wykresy<br>2D | Numeracja  | Edytuj<br>Właściwości * | Właściwości<br>obciążeń | Stress Failur<br>Criterion | re   |
|      |          | Wyniki Deforma | icji |           |          |               |            | Różne                   |                         |                            |      |

Podstawy Modelowanie Widok Narzędzia Płyty Obciążenia Analiza Wyniki analizy Projektowanie elementów Rysunki Dodatki Optymalizacja

Ósma zakładka o nazwie Wyniki analizy zawiera 2 grupy poleceń:

- Wykresy i deformacje
- Różne

Wyniki analizy – moduł służy do wyświetlania przez użytkownika sił wewnętrznych, wykresów (M, V, N) oraz deformacji modelu dla poszczególnych przypadków obciązeń oraz kombinacji.

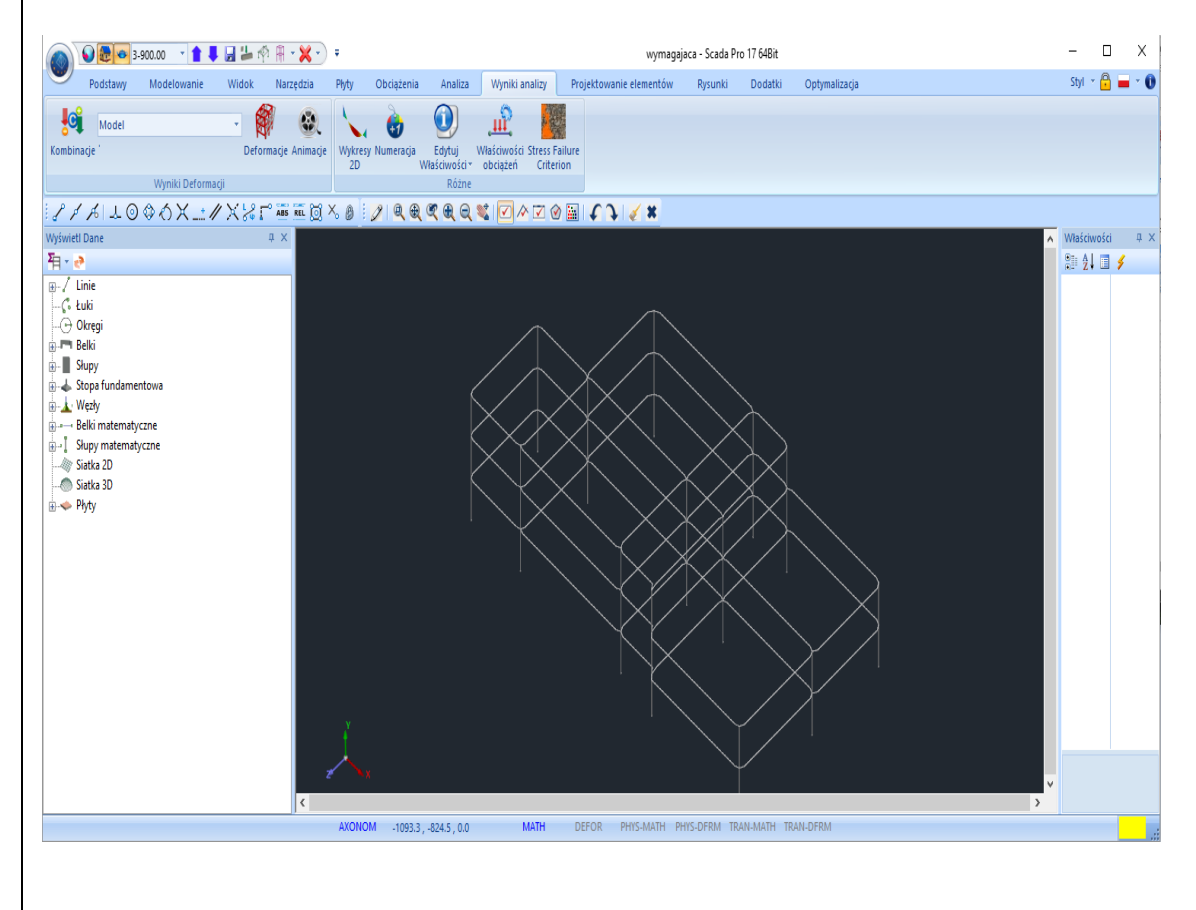

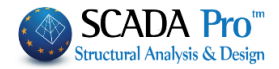

|            | 1.1 Wykresy / Deforma                                                                                                    | acje                                                                                                    |                                                                                                    |
|------------|----------------------------------------------------------------------------------------------------|----------------------------------------------------------------------------------------------------|----------------------------------------------------------------------------------------------------|
| Combinacje | Model<br>Kombinacje '<br>pozwala na wyświetlenie deforma<br>Umożliwia też otrzymanie wykres                                                                                                    | Deformacje Animacje<br>acji konstrukcji dla każdego z prz<br>sów sił wewnętrznych M, V, N c                                                                                                    | Polecenie <mark>Wykresy i deformacje</mark><br>zypadków obciążeń i kombinacji.<br>dla każdego z elementów.                                                                                                    |
|            | Kombinacje: wybierz polecenie i<br>wybierz plik zawierający kombina<br>Load Combinations<br>Load<br>Load<br>Combinations Select<br>Calculation<br>OK Cancel<br>OK Cancel<br>Aby zobacz deformacji, wyb<br>Obliczenia. | Kombinacje i w zależności od w<br>acje. W oknie dialogowym:<br>default.cmb<br>EC-8_Greek Dynamic (2).cmb<br>EC-8_Greek Dynamic (2).cmb<br>EC-8_Greek Dynamic (3).cmb<br>EC-8_Greek Avελαστική ME (1).cmb<br>EC-8_Greek Avελαστική XΩΡΙΣ (0).cmb<br>EC-8_Greek Avελαστική XΩΡΙΣ (0).cmb<br>EC-8_Greek Avελαστική XΩΡΙΣ (0).cmb<br>EC-8_Greek Avελαστική XΩΡΙΣ (0).cmb<br>EC-8_Greek Avελαστική XΩΡΙΣ (0).cmb<br>EC-8_Greek Avελαστική XΩΡΙΣ (0).cmb<br>EC-8_Greek Avελαστική XΩΡΙΣ (0).cmb<br>EC-8_Greek Avελαστική XΩΡΙΣ (0).cmb<br>EC-8_Greek Aveλαστική XΩΡΙΣ (0).cmb<br>EC-8_Greek Aveλαστική XΩΡΙ | <ul> <li>wyników które chcesz otrzymać,</li> <li>Wybierz kombinacje z listy<br/>zawierającej wszystkie<br/>dostępne kombinacje dla<br/>przeprowadzonych analiz.<br/>Obliczenia zostaną<br/>przeprowadzone<br/>automatycznie, lub</li> <li>w którym się znajduje i kliknij</li> <li>ń własnych, wybierz kombinacje</li> </ul> |
| Deformed   | Lista: Zawiera Model i Wykresy/<br>Model<br>Model<br>Wykresy/Kontury naprężeń<br>Wybierz "Model" lub "Wykresy/M<br>Polecenia pogrupowane są w załe<br>Model +<br>Deformacje Animacje<br>+ W<br>Wybierz wielkość       | 'Mapy naprężeń:<br>Mapy naprężeń":<br>eżności od wyboru:<br>/ykresy – Mapy naprężeń +                                                                                                    | ×                                                                                                    |
|            | Elementy linic V Siły wewnętrzne V Mz V Przy                                                                                                    | padek ot $\checkmark$ 1 $\checkmark$ Element 3D $\checkmark$ 1: 10                                                                                                    | Wybierz yb.wszystł Wyczyść OK Raport                                                                                                    |

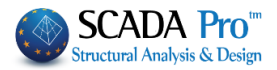

| Wybierz z ponizszej rozwijanej listy:<br>Przypadek obciążenia<br>Kombinacja<br>Watości własne<br>Pushover co<br>powoduje deformację, a następnie konkretny<br>Load Case No: 1 Sen:7 Lc=1<br>Load Case No: 3 Sen:7 Lc=2<br>Load Case No: 3 Sen:7 Lc=3<br>Load Case No: 5 Sen:7 Lc=4<br>Load Case No: 5 Sen:7 Lc=2<br>Load Case No: 5 Sen:7 Lc=2<br>Load Case No: 5 Sen:7 Lc=4<br>Load Case No: 5 Sen:7 Lc=2<br>Load Case No: 5 Sen:7 Lc=2<br>Read Case No: 5 Sen:7 Lc=2<br>Load Case No: 5 Sen:7 Lc=4<br>Load Case No: 5 Sen:7 Lc=2<br>Load Case No: 5 Sen:7 Lc=2<br>Przypadek.<br>Krok animacji, aby lepiej dostosować wizualizację<br>Przycisk Video pozwala na stworzenie krótkiego<br>filmu z aminacją przedstawiającego deformacje<br>konstrukcji. |
|----------------------------------------------------------------------------------------------------|
| Przypadek obciążenia<br>Kombinacja<br>Wartości własne<br>Pushover       CO         powoduje deformację, a następnie konkretny       CO         powoduje deformację, a następnie konkretny       Ioad Case No:1 Sen:7 Lo=1<br>Load Case No:2 Sen:7 Lo=2<br>Load Case No:3 Sen:7 Lo=3<br>Load Case No:3 Sen:7 Lo=3<br>Load Case No:5 Sen:7 Lo=5         przypadek.       Ioad Case No:5 Sen:7 Lo=5<br>Ioad Case No:6 Sen:7 Lo=5         przypadek.       Ioad Case No:6 Sen:7 Lo=6         Aktywuj       Gradient koloru<br>Gradient koloru       , modyfikuj Powiększ.         Krok animacji, aby lepiej dostosować wizualizację       Przycisk Video pozwala na stworzenie krótkiego<br>filmu z aminacją przedstawiającego deformacja<br>konstrukcji.  |
| powoduje deformację, a następnie konkretny<br>Load Case No:1 Sen:7 Lo=1<br>Load Case No:2 Sen:7 Lo=3<br>Load Case No:3 Sen:7 Lo=3<br>Load Case No:5 Sen:7 Lo=5<br>przypadek.<br>Aktywuj ✓ Gradient koloru , modyfikuj Powiększ.<br>Krok animacji, aby lepiej dostosować wizualizację<br>Przycisk Video pozwala na stworzenie krótkieg<br>filmu z aminacją przedstawiającego deformacj<br>konstrukcji.                                                                                                    |
| Aktywuj Gradient koloru , modyfikuj Powiększ.<br>Krok animacji, aby lepiej dostosować wizualizacje<br>Przycisk Video pozwala na stworzenie krótkieg<br>filmu z aminacją przedstawiającego deformacj<br>konstrukcji.                                                                                                    |
| Przycisk Video pozwala na stworzenie krótkieg<br>filmu z aminacją przedstawiającego deformacj<br>konstrukcji.                                                                                                    |
|                                                                                                    |
|                                                                                                    |
| 0.0440<br>0.0391<br>0.0342<br>0.0294<br>0.0294<br>0.0196<br>0.0147<br>0.00980                                                                                                    |
|                                                                                                    |

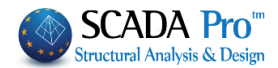

- Okno Deformacji modelu pozostaje na ekranie umożliwiając wybranie kolejnych parametrów dla których mają zostać wyświetlone deformacje. Kliknij Anuluj aby zamknąć okno.
- Deformacje wyświetlają się w zależności od wybranego pliku .cmb.
- Sprawdzenie deformacji modelu pozwala na zrozumienie pracy konstrukcji i ocenę czy (i gdzie) występują ewentualne błędy w modelu, prowadzące do nieuzasadnionego zachowania konstrukcji.
- Dla obciążeń od kombinacji statycznych nie ma możliwości wyświetlenia postaci drgań własnych.
- Dla scenariuszy analizy statycznej możemy wyświetlić deformacje dla każdego z przypadków obciążeń oraz kombinacji..

| Deformed Model                                  | Y Aby otrzymać kształt postaci drgań własnych                                                                                  |
|-------------------------------------------------|----------------------------------------------------------------------------------------------------|
| Eigenvalues v                                   | scenariusz dynamiczny), wybierz plik kombinacji<br>analizy dynamicznej.                                                        |
|                                                 | Wybierz <b>Postacie drgań własnych</b> , odpowiedni scenariusz, typ oraz numer postaci własnej drgań.                          |
| Scenery Type of Dynamic                         | Na pasku stanu sprawdź (podwójne kliknięcie,<br>niebieski=aktywny, szary=nieaktywny) sposób<br>wyświetlania deformacji modelu. |
| EC8 Dynamic     Dynamic       Eigenvalues     3 | MATH DEFOR PHYS-MATH PHYS-DFRM TRAN-MATH TRAN-DFRM                                                                             |
| Color Gradient                                  |                                                                                                    |
| Magnification 10 m OK                           |                                                                                                    |
| Direction Animation Step                        |                                                                                                    |
| + 10 Cancel                                     |                                                                                                    |
| AVI                                             |                                                                                                    |

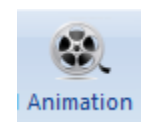

Model + Animacja:

Przycisk polecenia Animacja aktywuje i deaktywuje animację deformacji konstrukcji zależnej od wprowadzonych danych w oknie dialogowym Deformacja modelu.

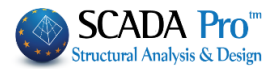

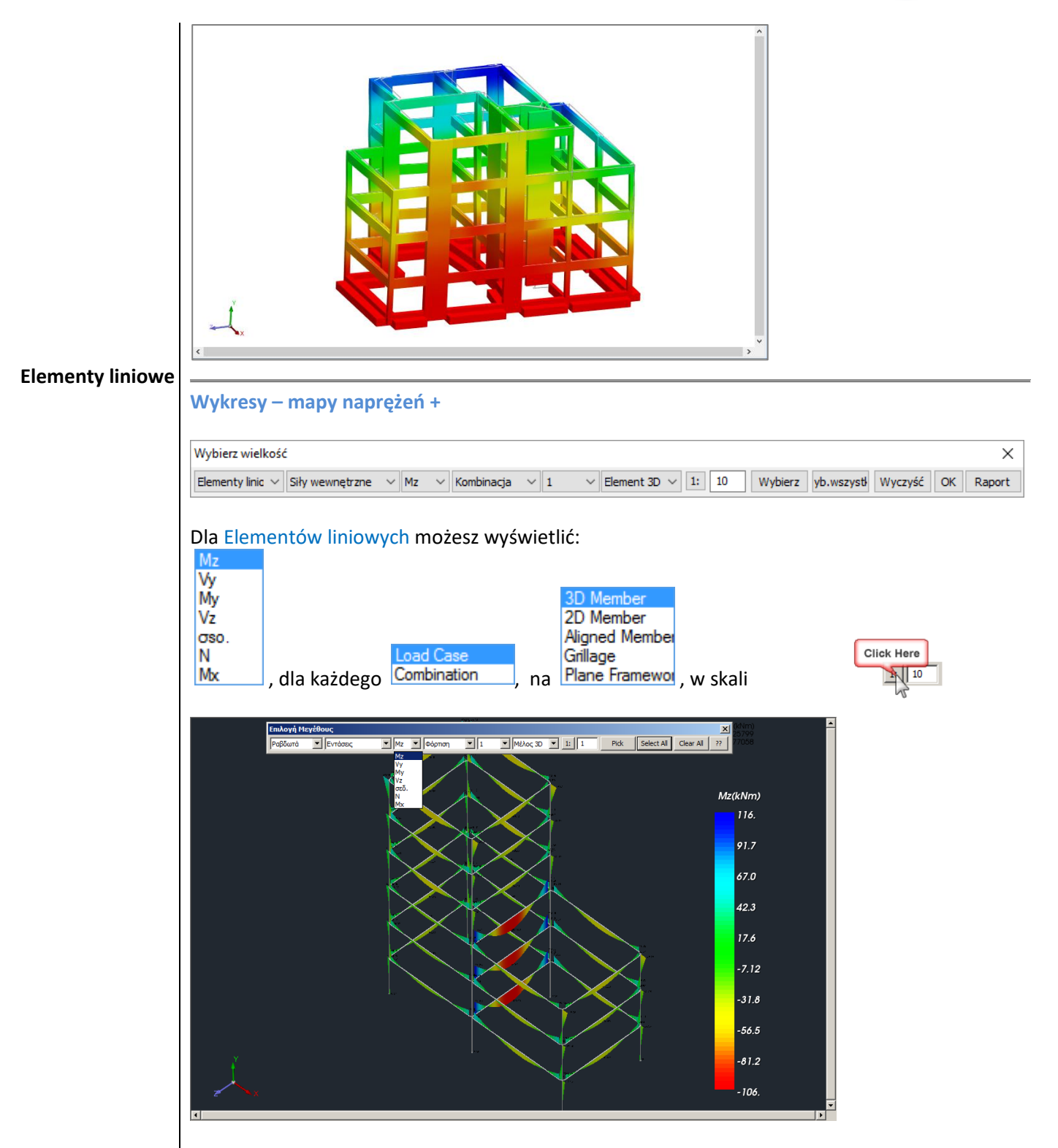

Wybierz Elementy 2D, aby wyświetlić 6 sił wewnętrznych. Również najeżdżając myszką na poszczególny element i wybierając go, można zobaczyć wartości naprężeń wzdłuż elementu.

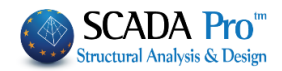

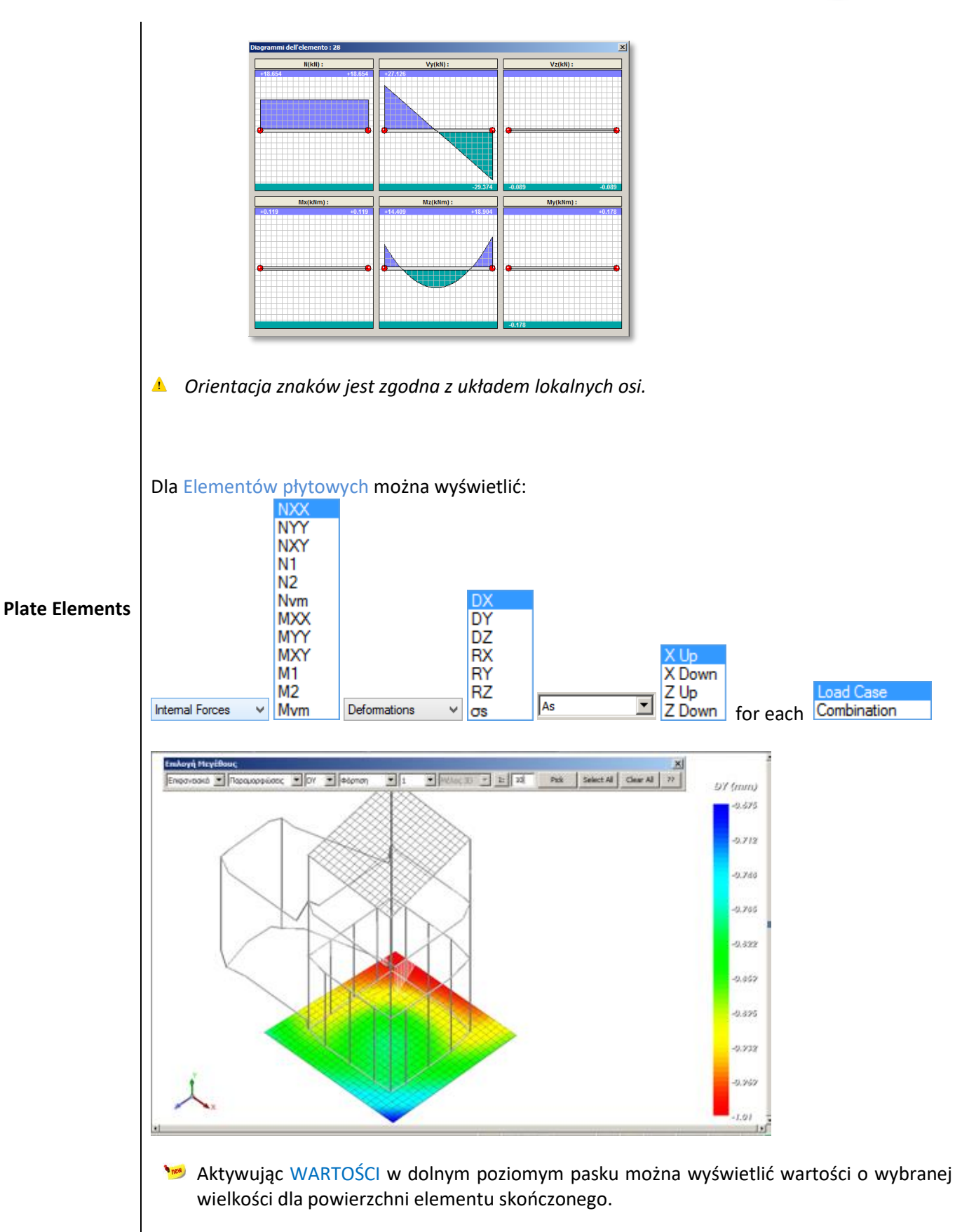

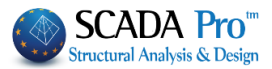

| 0        | .41 | 0.82  |       |        | 2.70   | 3.11   | 3.36   | 3.48   | 3.48   | 3.36   | 3.11   | 2.70   | 2.14   | 1.46   | 0.82   | 0.41  | sxxa |
|----------|-----|-------|-------|--------|--------|--------|--------|--------|--------|--------|--------|--------|--------|--------|--------|-------|------|
| U        | .10 | 0.45  | 0.78  | 1.03   |        |        |        |        |        | 1.38   |        |        | 1.03   | 0.78   | 6.45   | 0.10  |      |
| <u>o</u> | 04  | 0.10  | 0.05  | -0.06  | -0.20  | -0.40  | -0.52  | -0.57  | -0.57  | -0.52  | -0.40  | -0.24  | -0.06  | 0.08   | 0.10   | 0.04  |      |
| -0       | .03 | -0.25 | -0.71 | -1.29  | -1.82  | -2.23  | -2.50  | -2.63  | -2.63  | -2.50  | -2.23  | -1.82  | -1.29  | -0.71  | -0.25  | -0.03 |      |
| -0       | .13 | -0.75 | -1.85 | -2.92  | -3.76  | -4.34  | -4.71  |        | -4,88  | -4,71  |        | -3.76  | -3.92  | -1.85  | -0.78  | -0.13 |      |
| -0       | .45 | -1.90 | -3,80 | -5.27  |        | -6.85  | -7.23  | -7.41  | -7.41  | -7.23  | -6.85  |        |        | -3.86  | -1.90  | -0.45 |      |
| -1       | .16 | -5.14 | -7.28 | -8.53  | -9.30  | -9.79  | -10.08 | -10.21 | 10.21  | -10.08 | -9.79  | -9.30  | -8.53  | -7.28  |        | -1.16 |      |
|          | .24 | 11.11 | 12.06 | -12.56 | -12.87 | -13.07 | -13.18 | -13.24 | -13.24 | -13.18 | -13.07 | -12.87 | -12.56 | -12.06 | -11.11 | -9.24 |      |

Można również wyświetlić linie naprężeń.

|      | 1.62<br>1.62<br>1.62                                                                                                    | SXX(kN/r                                             |
|------|----------------------------------------------------------------------------------------------------|------------------------------------------------------|
|      | 1.62 $1.62$ $1.62$ $1.62$ $1.62$ $1.62$ $1.62$ $1.62$ $1.62$ $1.62$ $1.62$                                                                                                    | 1.6                                                  |
|      | -0.23 -0.23 | -0.                                                  |
|      | -0,23 -2,09 -2,09 | -2.                                                  |
|      | -0.23 -2.09 -3.95 -3.95 -3.95 -3.95 -3.95 -3.95 -3.95 -3.95 -3.95 -3.95 -3.95 -3.95 -3.95 -3.95 -3.95 -3.95 -2.5                                                                                                    | o93.                                                 |
|      | 2.09.3.365 5.881 7.66 67.66 7.66 7.66 7.66 7.66 7.66 5.881<br>-2.09.3.35 5.881 7.66 67.66 7.62 9.52 9.52 9.52 9.52 9.52 9.52 9.52 7.766 5.                                                                                                    | 95<br>3.95-2.09<br>813.95                            |
|      | 3.95 5.51 7.66 9.52 9.52<br>5.851 7.66 9.52 9.52 9.53<br>5.851 7.66 9.52 1138 1138 1138 1138 1138 1138 1138 113                                                                                                    | 66 <u>-5 81</u><br><u>7.66 -5.81</u><br>52 -7.66 -9. |
|      | 9,52 <sup>5,52</sup> -11/38 <sup>5</sup> -11<br>Select Magnitude                                                                                                    | 38-9.52<br>× -1                                      |
| 20-0 | Plate Element > Internal Forces > 000 > Load Case > 1 > 30 Member 1: 10 Pick Select All Clear All                                                                                                    | 77 Report - 15                                       |
| ONOM | 35.2 .614 0.0 LIMITS COL LOGNITUDINAL PHYSICAL                                                                                                    | BAR VALU                                             |

#### • ZMIANY TEMPERATURY:

😕 Co więcej,

\_

dla elementów płytowych (powłok) wprowadzono obciążenie równomiernymi zmianami temperatury i/lub obciążenie liniowymi zmianami temperatury.

Równomierne zmiany temperatury powodują deformacje elementu w płaszczyźnie, podczas gdy

ZMIANY TEMPERATURY

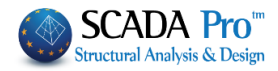

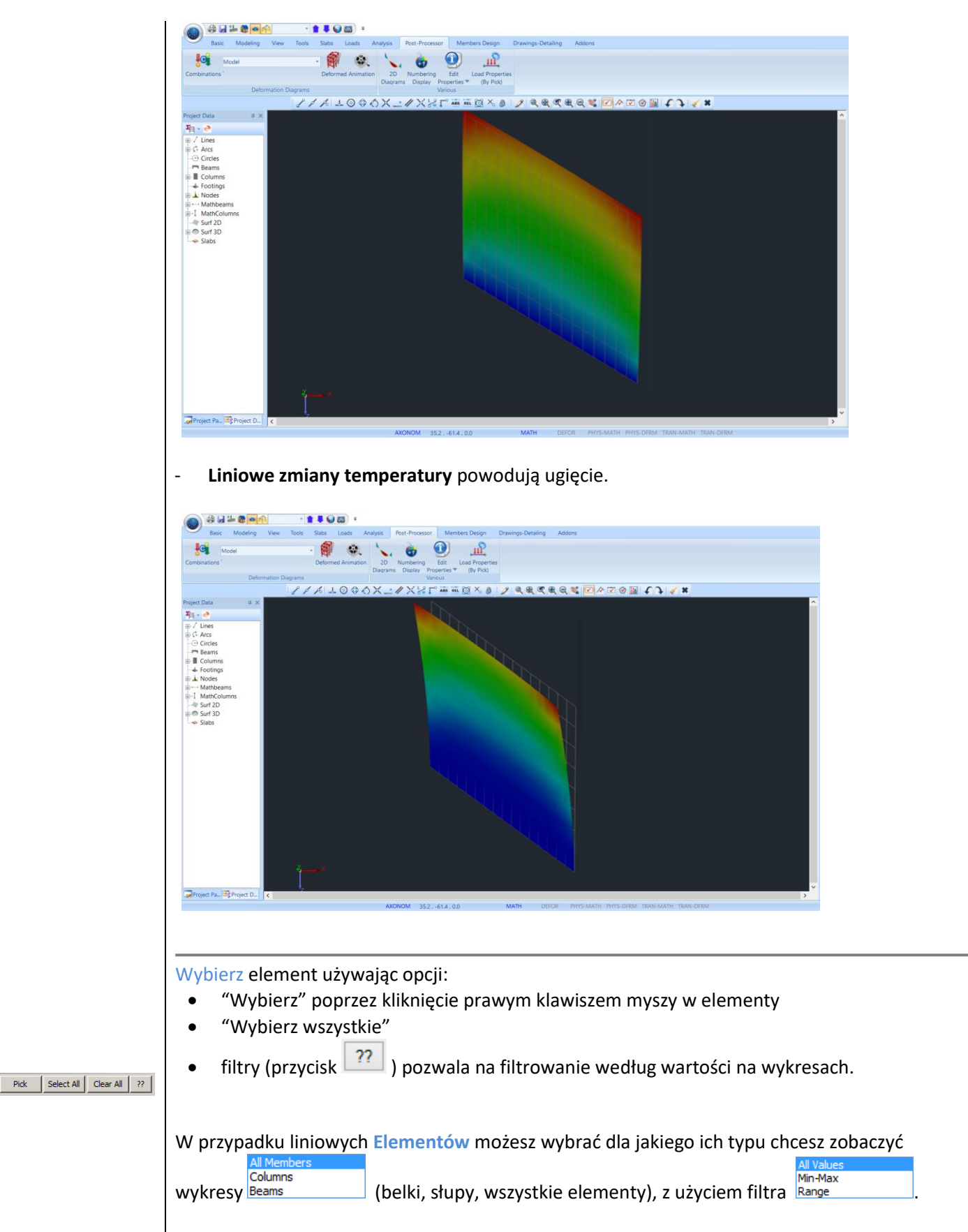

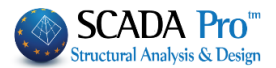

Naciśnij przycisk a w oknie dialogowym wybierz z pierwszej listy typ elementów dla których mają zostać wyświetlone wykresy z drugiej listy: Member Selection × Wszystkie wartości: aby wyświetlić wykresy bez  $\sim$ All Members All Values ustalonych wartości granicznych Value Range • Min-Max: aby wyświetlić wykresy tylko dla 0 0 From То minimalnymi i maksymalnymi pozycji z wartościami 🔀 Display based on sign 63 • Zakres wartości: aby wyświetlić wykresy tylko Cancel OK dla pozycji dla których wartości znajdują się w określonym zakresie. ?? możliwe jest jedynie wyświetlenie wartości. Dla Elementów płytowych 🥦 Dodano opcję wyświetl na podstawie znaku. Aktywacja jej pozwala na wyświetlenie dwóch różnych kolorów (jednego dla wartości dodatniej, drugiego ujemnej). MYY(kNm/m) 1.00 0.000 -1.00 🔺 Opcja ta jest aktywna dla wszystkich rozmiarów i elementów (liniowych i płytowych)

#### PRZYKŁAD:

Dla wartości momentu zginającego Myy w przedziale 0.1 do 3.0 program rysuje następującą mapę:

| ×                          |  |  |  |  |  |  |
|----------------------------|--|--|--|--|--|--|
| Wszystkie wartości $$      |  |  |  |  |  |  |
|                            |  |  |  |  |  |  |
| Do 0                       |  |  |  |  |  |  |
| Wyświetlacz oparty na znak |  |  |  |  |  |  |
| Anului                     |  |  |  |  |  |  |
|                            |  |  |  |  |  |  |

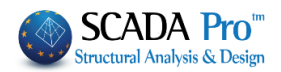

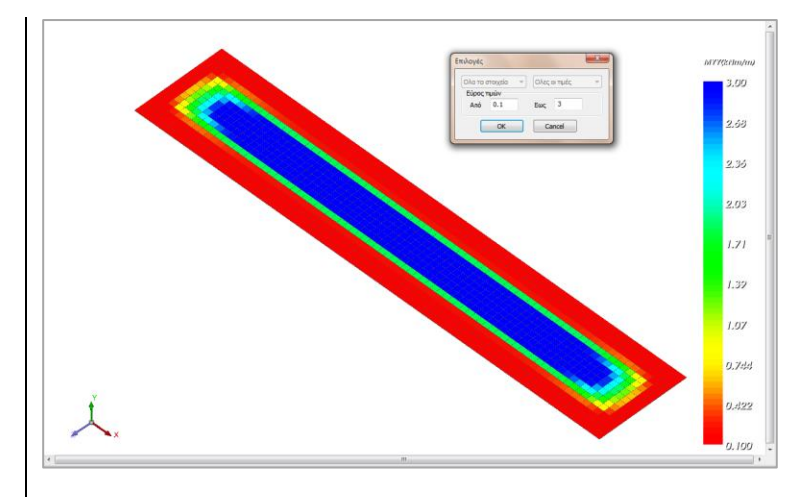

Część płyty gdzie wartości są mniejsze lub równe 0.1KNm / m zaznaczone są na czerwono. Wartości zbliżone do 3KNm / m określone są kolorem niebieskim. Bez użycia filtra wykres wygląda następująco:

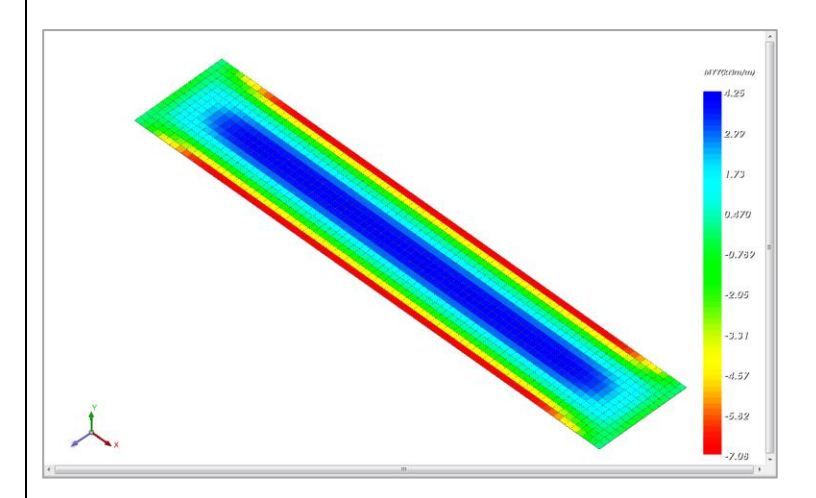

Pasek kolorów zawsze ma taką samą gradację kolorów, od koloru czerwonego do niebieskiego (czerwony, zielony, niebieski- RGB).

**RAPORT**: dotyczy zbrojenia elementów powierzchniowych.

| Wybierz wielkość       |                                         | ×                                                         |
|------------------------|-----------------------------------------|-----------------------------------------------------------|
| Elementy płyi 🗸 As 🗸 🗸 | ✓ Przypadek ot ✓ 1                      | ✓ Element 3D ∨ 1: 10 Wybierz yb.wszystł Wyczyść OK Raport |
| Kombinacje '           | óra<br>óra<br>ół<br>Deformacje Animacje | Wykresy Numeracja<br>2D Właściwości – Obciążeń Criterion  |
| Wyniki Deforma         | icji                                    | Różne                                                     |

Poprzez wybór polecenia, wyświetla się dla każdego elementu powierzchniowego:

- najniekorzystniejsze As,
- odpowiadająca mu kombinację
- > odpowiadające mu wartości sił wewnętrznych.

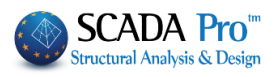

| Calc_ | _As.txt - No | tepad<br>View Help |           |           |            |        |          |
|-------|--------------|--------------------|-----------|-----------|------------|--------|----------|
| Name  | Comb.        | As(cm2/m)          | Mx(kNm/m) | My(kNm/m) | Mxy(kNm/m) | Nx(kN) | Ny(kN)   |
| 1     | 1            | 0.002              | -10.786   | -4.891    | -8.110     | 0.206  | -2.309   |
| 2     | -1           | 0.000              | 0.000     | 0.000     | 0.000      | 0.000  | 0.000    |
| 3     | -1           | 0.000              | 0.000     | 0.000     | 0.000      | 0.000  | 0.000    |
| 4     | -1           | 0.000              | 0.000     | 0.000     | 0.000      | 0.000  | 0.000    |
| 5     | -1           | 0.000              | 0.000     | 0.000     | 0.000      | 0.000  | 0.000    |
| 6     | -1           | 0.000              | 0.000     | 0.000     | 0.000      | 0.000  | 0.000    |
| 7     | -1           | 0.000              | 0.000     | 0.000     | 0.000      | 0.000  | 0.000    |
| 8     | -1           | 0.000              | 0.000     | 0.000     | 0.000      | 0.000  | 0.000    |
| 9     | 1            | 0.004              | -30,956   | -1.791    | -10,160    | 0.408  | -2.291   |
| 10    | 1            | 0.002              | -31,269   | -4.649    | -17,166    | 0.226  | -6.865   |
| 11    | 1            | 0.001              | -33,164   | -5,198    | -24.971    | 0.050  | -11.454  |
| 12    | 1            | 0 001              | -37 101   | -3 219    | -33 757    | -0 123 | -16 095  |
| 13    | 1            | 0.002              | -44.058   | 2,105     | -42.549    | -0.392 | -20.869  |
| 14    | 1            | 0 005              | -56 334   | 12 /25    | -49 352    | -0.952 | -25,856  |
| 15    | 1            | 0.003              | -78,067   | 29.631    | -48,256    | -2.570 | -30,990  |
| 16    | 1            | 0 788              | -101 377  | 42 971    | -24 980    | -5 555 | -35 047  |
| 17    | 1            | 0.008              | -49,163   | -0.141    | -10.513    | 0.732  | -2.336   |
| 18    | 1            | 0.004              | -50.587   | -0.714    | -15.894    | 0.390  | -7.018   |
| 19    | 1            | 0.000              | -53,798   | -0.373    | -21.803    | 0.010  | -11.740  |
| 20    | 1            | 0.002              | -59,536   | 1.347     | -28.024    | -0.357 | -16.522  |
| 21    | 1            | 0 005              | -68 643   | 4 768     | -33 109    | -0 927 | -21 354  |
| 22    | 1            | 0.010              | -82,176   | 9.588     | -34,696    | -1.930 | -26,161  |
| 23    | 1            | 0 082              | -100 042  | 12 975    | -28 847    | -3 642 | -30 662  |
| 24    | 1            | 0.033              | -116,152  | 0.647     | -11.913    | -6.029 | -34.782  |
| 25    | 1            | 0.011              | -65,003   | 0.798     | -9.646     | 1,069  | -2.359   |
| 26    | 1            | 0.005              | -67,274   | 1,692     | -13.621    | 0.513  | -7.103   |
| 27    | 1            | 0.000              | -71 201   | 2 /19     | -17 671    | -0.029 | -11 886  |
| 20    | 1            | 0.000              | -77 645   | 3 2/5     | -21 /82    | -0.645 | -16 688  |
| 20    | 1            | 0.004              | -86 696   | 3 967     | -23 682    | -1.462 | -21 461  |
| 20    | 1            | 0.000              | -98 /19   | 3 311     | -22.557    | -2 635 | -26 109  |
| 21    | 1            | 0.014              | 111 502   | 2 161     | 16 244     | 4 364  | 20.100   |
| 33    | 1            | 0.023              | -122 655  | -10 099   | -10.344    | -6.290 | -34 746  |
| 22    | 1            | 0.011              | -122.033  | -19,900   | 7 055      | 1 251  | - 54.740 |
| 20    | 1            | 0.018              | -78.002   | 2,071     | -7.900     | 0.500  | -2.305   |
| 54    | 1            | 0.057              | -00.725   | 2.9/1     | -10.752    | 0.399  | -/.129   |

The local axes of the plate and the corresponding intensive forces are shown in the figure below.

Osie lokalne w elemencie płytowych odpowiadające siłom wenętrznym pokazanao na rysunku **WYJAŚNIENIE:** niżej.

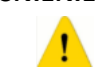

### Wyjaśnienie dotyczące konwencji znaków i zbrojenia dla elementów płytowych:

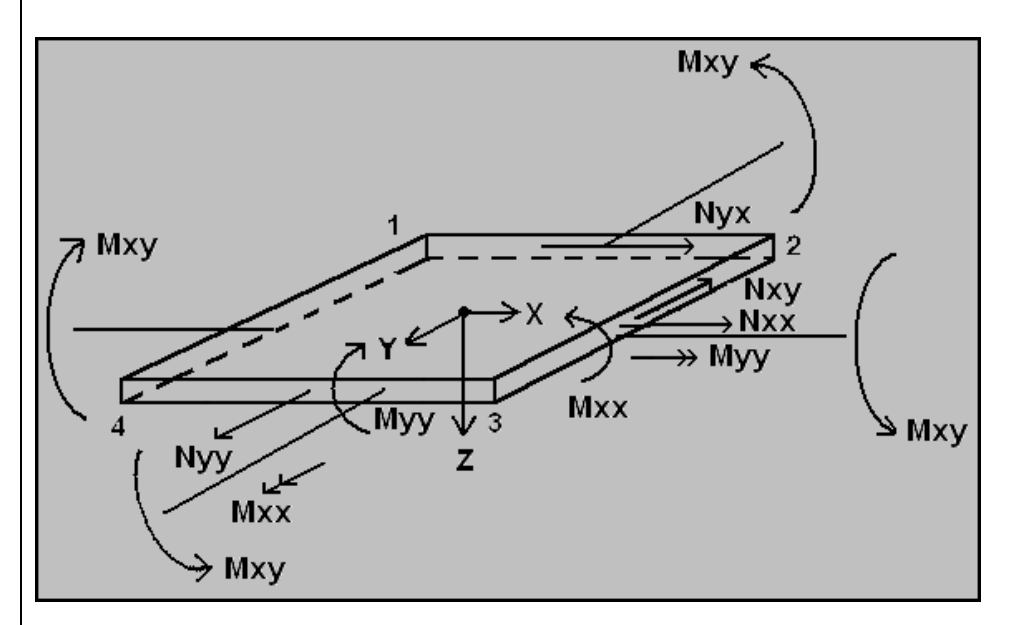

Dotyczące sił przekrojowych:

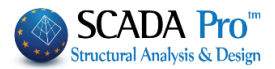

Siły odnoszą się do układu lokalnego elementu, który jest pokazany i umieszczony w spisie w pliku out.

Uwaga na konwencję znaków w przypadku momentów zginających:

- Mxx jest momentem względem lokalnej osi y.
- Myy jest momentem względem lokalnej osi x.

#### PRZYKŁAD:

 $\int$ 

Dla lepszego zrozumienia przedstawiono przykład wspornika:

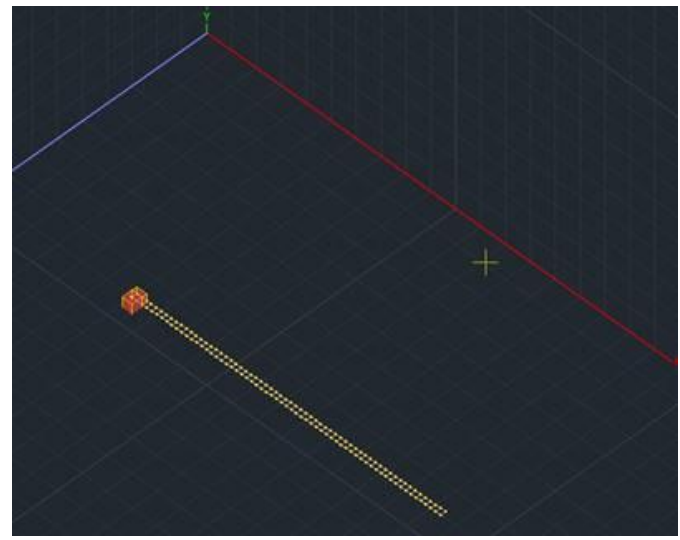

- Lokalna oś x pokrywa się z rzymską X.

W związku z tym w pliku wyjściowym spodziewamy się dużych wartości momentów <u>względem</u> osi y czyli momentów **Mxx**.

Przechodzimy do wyników i wyświetlamy momenty Mxx:

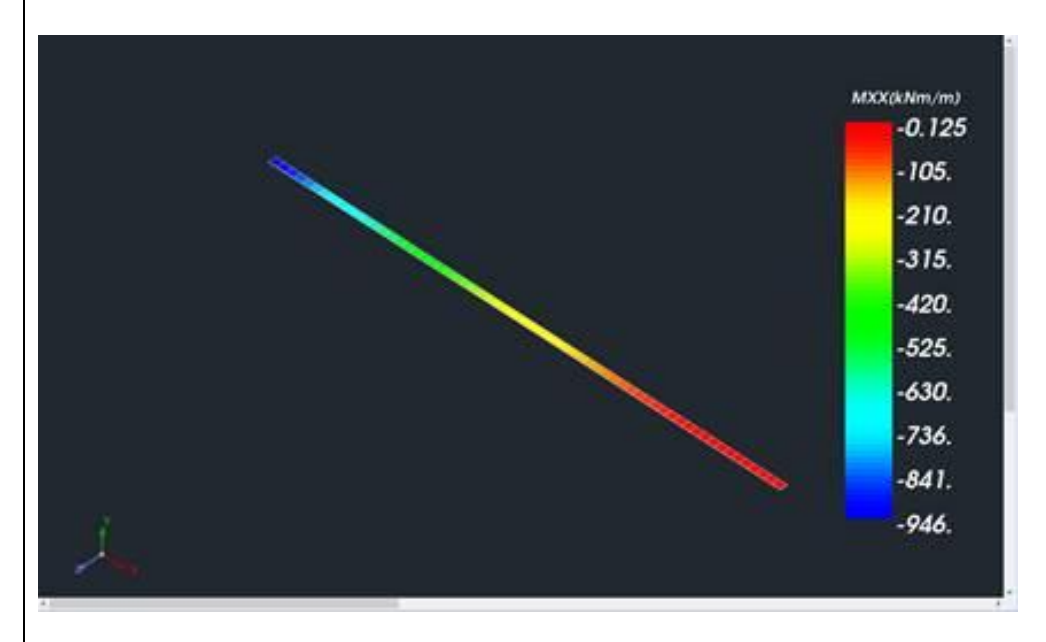

Odpowiadające momenty Myy są znacznie mniejsze:

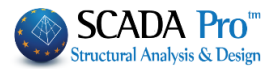

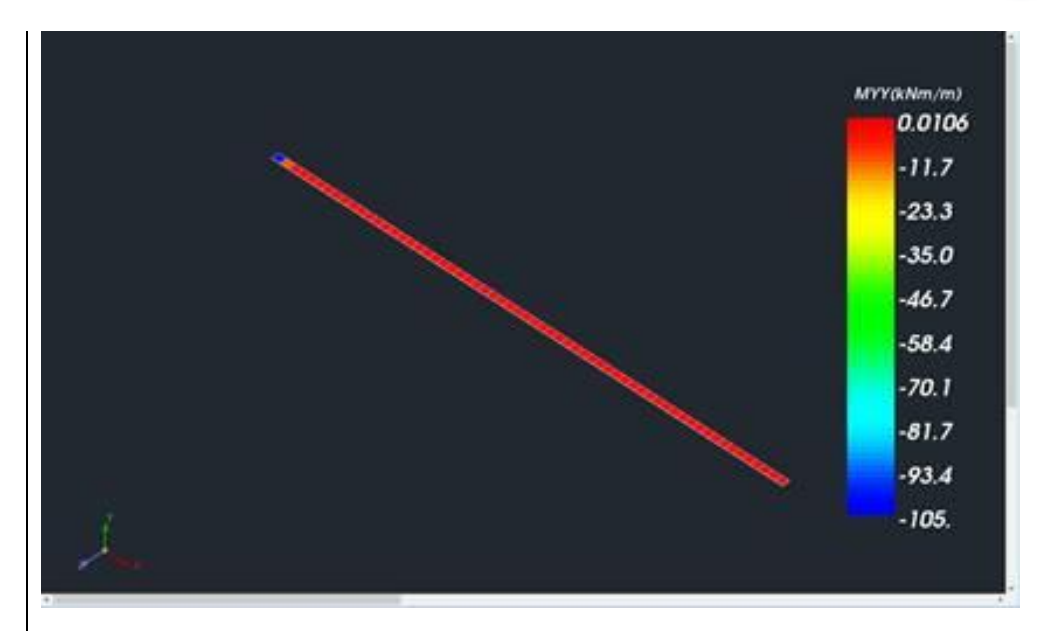

#### 1 Dotyczące zbrojenia:

Góra płyty jest punktem START lokalnej osi z.
 Dla wspornika oczekujemy zobaczyć więcej zbrojenia górnego.
 – UWAGA – Wybieramy opcję z górne a <u>nie x górne</u>.

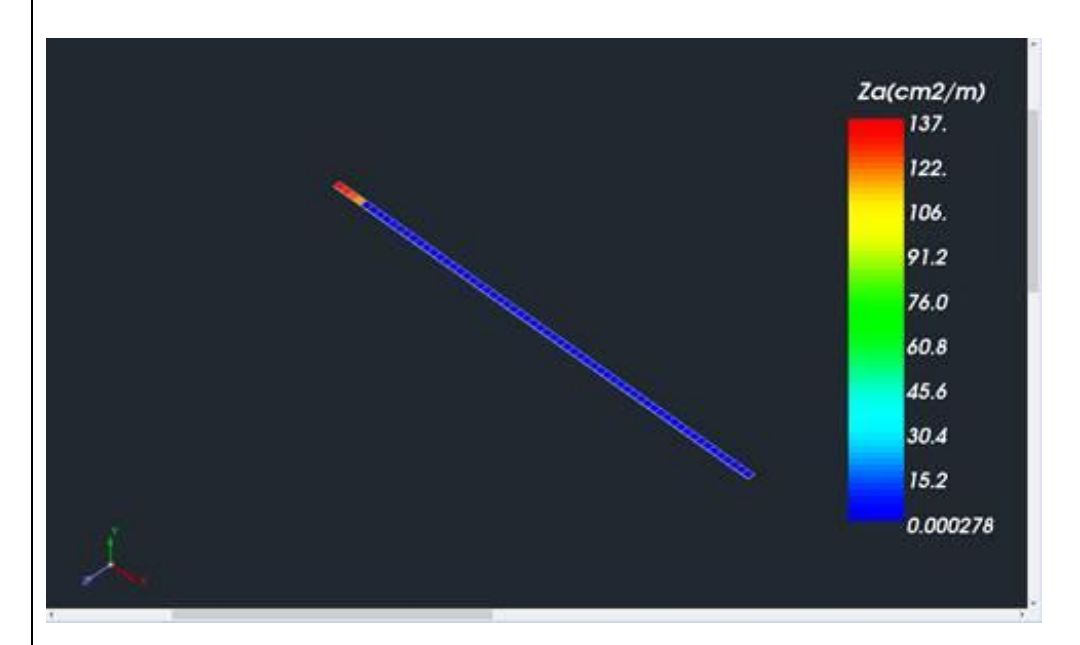

Podsumowując zbrojenie:

- odnosi się do Rzymskich liter,
- kierunek zbrojenia jest **prostopadły** do danej osi.

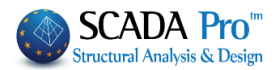

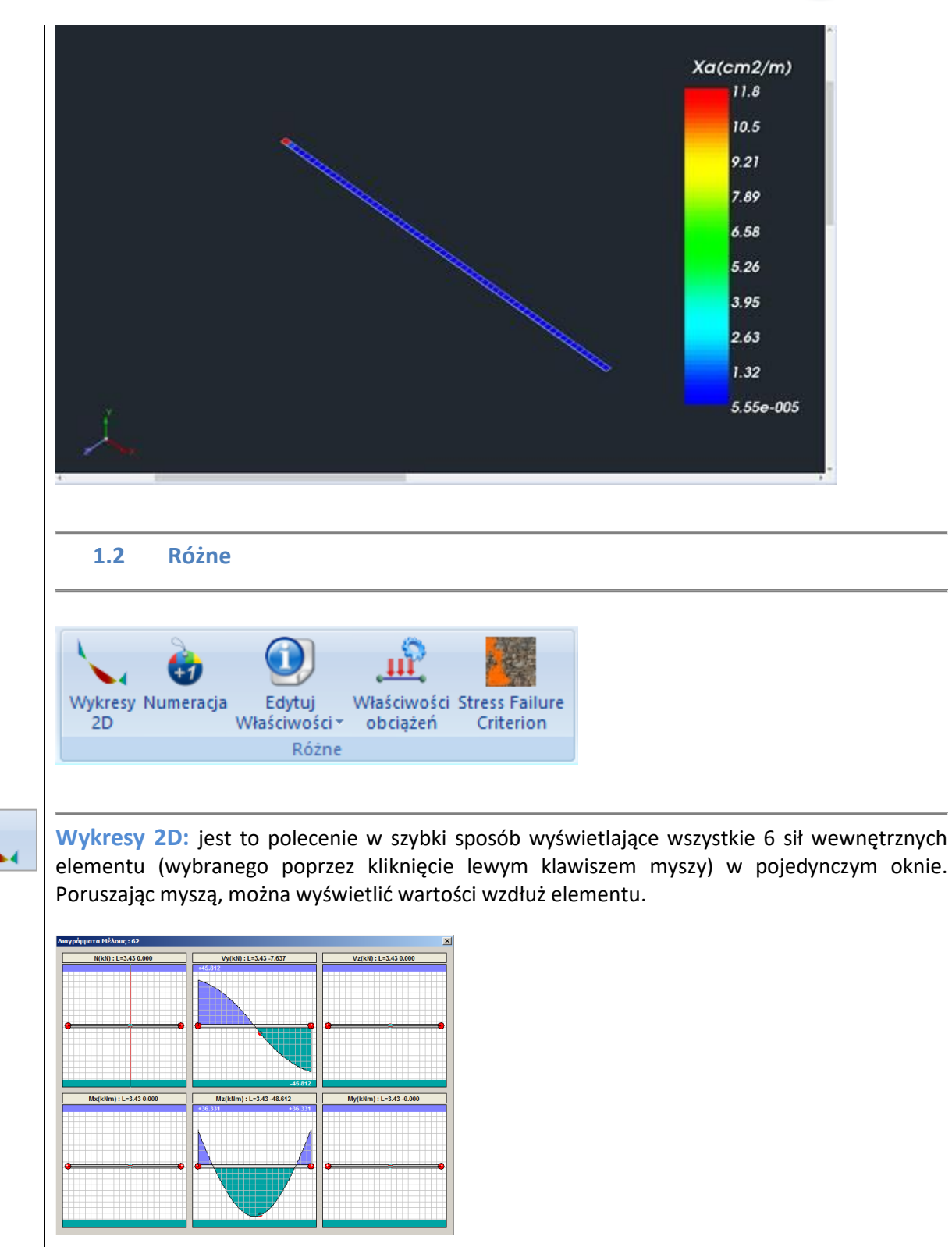

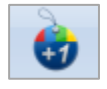

Wyświetlanie numerowania: aby wyświetlić informacje takie jak numerowanie, stopnie swobody, zwolnienia elementów, RLC (rigid link constraint) itp., naciśnij polecenie a w oknie dialogowym:

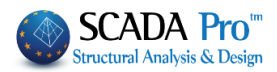

| Wyświetl                                                                                                    |                                                                                                    |                                     |                                                |                            |                       | ×       |
|----------------------------------------------------------------------------------------------------|----------------------------------------------------------------------------------------------------|-------------------------------------|------------------------------------------------|----------------------------|-----------------------|---------|
| Materiał Beto                                                                                                    | n                                                                                                    | ✓ Belki                             |                                                | ~                          | odai do listv Vvczvść | ć liste |
| <b>Typ</b> C8/                                                                                                    | 10                                                                                                    | × 1D1-0                             | 41/60 - B-3d 52 - L:I                          | Belka betor                | 10wa                  | ~       |
| <b>Typ</b> B-30                                                                                                    | 1                                                                                                    | 1 D2 - 0<br>1 D3 - 0                | 30/60 - B-3d 53 - L:1<br>40/60 - B-3d 54 - L:1 | Belka betor<br>Belka betor | nowa                  |         |
| Rodzaj Belk                                                                                                    | a                                                                                                    | 1 D4 - 0<br>1 D5 - 0                | 40/60 - B-3d 55 - L:1<br>40/60 - B-3d 56 - L:1 | Belka betor<br>Belka betor | nowa                  |         |
| Warstwa Linie                                                                                                    | e okregi                                                                                                    | 1D6-0                               | 40/60 - B-3d 57 - L:<br>30/60 - B-3d 58 - L:   | Belka betor<br>Belka betor | nowa                  |         |
| Preferencie Prze                                                                                                    | krój                                                                                                    | 1D8-0                               | 40/60 - B-3d 59 - L:I                          | Belka betor<br>Belka betor | lowa                  |         |
|                                                                                                    |                                                                                                    | 1 D10 - C                           | 35/60 - B-3d 61 - L                            | :Belka beto<br>Belka beto  | nowa                  |         |
| Kolor                                                                                                    |                                                                                                    | 1 D12-0                             | 35/60 - B-3d 63 - L                            | :Belka beto<br>Belka beto  | nowa                  |         |
| Zaznacz                                                                                                    |                                                                                                    | 1 D14 - 0                           | 45/60 - B-3d 65 - L                            | :Belka beto<br>:Belka beto | nowa                  |         |
| Brak                                                                                                    |                                                                                                    | 1 D16-0                             | 25/60 - B-3d 66 - L<br>25/60 - B-3d 67 - L     | Belka beto:<br>Belka beto: | onowa                 |         |
| 00                                                                                                    | J Do K                                                                                                    | irok 1 D17-0                        | 40/60 - B-3d 68 - L<br>40/60 - B-3d 69 - L     | :Belka beto<br>:Belka beto | onowa<br>onowa        | ~       |
| Limity V                                                                                                    | 0                                                                                                    | Wyświe                              | tl                                             |                            |                       | _       |
| Dodaj przez filtı (-) Us                                                                                                    | uń przez filtr vnuluj Opcju                                                                                                    | OK Nur                              | ner Brak                                       |                            | ~                     | 1       |
|                                                                                                    |                                                                                                    |                                     |                                                |                            |                       |         |
| <ul> <li>Jedną z grup</li> <li>Vastępnie, wybier</li> <li>Wyświetl</li> </ul>                                                                                                    | z informację którą c                                                                                                    | hcesz wyświetli                     | y.<br>ć z listy Wyświ                          | etl:                       |                       |         |
| Numer Pole                                                                                                    | ścinania Asy                                                                                                    | ~                                   |                                                |                            |                       |         |
| Zaznacz Numerow                                                                                                    | vanie, aby wyświetlic                                                                                                    | ć numerowanie                       | wybranych ele                                  | ementóv                    | V.                    |         |
| Pole scinarila Asy                                                                                                    | Pole scinania Asy     Brak                                                                                                    | ~                                   |                                                |                            |                       |         |
| Sztywne odsunięcie dz                                                                                                    | Przekrój                                                                                                    |                                     |                                                |                            |                       |         |
| Sztywne odsunięcie dz<br>Zwolnienia elementu                                                                                                    | Obszar A                                                                                                    |                                     |                                                |                            |                       |         |
| Zwolnienia elementu Długość                                                                                                    | Obszar A<br>Obszar Ak<br>Pole ścinania Asy                                                                                                    |                                     |                                                |                            |                       |         |
| Sztywne odsunięcie dz<br>Zwolnienia elementu<br>Długość<br>X-Współrzędna<br>Y-Współrzędna<br>Z-Współrzędna                                                                                                    | Obszar A<br>Obszar Ak<br>Pole ścinania Asy<br>Pole ścinania Asy<br>Pole ścinania Asz<br>Momert bezwładności k                                                                                                    |                                     |                                                |                            |                       |         |
| Sztywne odsunięcie dz<br>Zwolnienia elementu<br>Długość<br>X-Współrzędna<br>Y-Współrzędna<br>Z-Współrzędna<br>Stopnie swobody                                                                                                    | Obszar A     Obszar A     Obszar A     Pole ścinania Asy     Pole ścinania Asy     Moment bezwładności lx     Moment bezwładności lz     Kąt osi głównych b                                                                                                    |                                     |                                                |                            |                       |         |
| Sztywne odsunięcie dz<br>Zwolnienia elementu<br>Długość<br>X-Współrzędna<br>Z-Współrzędna<br>Z-Współrzędna<br>Stopnie swobody<br>Stały skok Dx<br>Stały skok Dx                                                                                                    | Obszar A     Obszar A     Obszar Ak     Pole ścinania Asy     Pole ścinania Asy     Pole ścinania Asz     Moment bezwładności lw     Moment bezwładności z     Kąt osi głównych b     Moduł Younga E     Moduł sprężystości przy t     Granz A                                                                                                    | ścinaniu G                          |                                                |                            |                       |         |
| Sztywne odsunięcie dz<br>Zwolnienia elementu<br>Długość<br>X-Współrzędna<br>Z-Współrzędna<br>Z-Współrzędna<br>Stopnie swobody<br>Stały skok Dx<br>Stały skok Dz<br>Stały skok Rz<br>Stały skok Rz                                                                                                    | Obszar A     Obszar A     Obszar A     Obszar Ak     Pole ścinania Asy     Pole ścinania Asz     Moment bezwładności lx     Moment bezwładności lz     Kąt osi głównych b     Moduł Younga E     Moduł Younga E     Woduł Younga E     Woduł Younga E     Woduł yrozystości przy     Giężar e     Współczynnik rozszerzal     Współczynnik podłoża h                                                                                                    | ścinaniu G<br>ności temicznej<br>ś  |                                                |                            |                       |         |
| Sztywne odsunięcie dz<br>Zwolnienia elementu<br>Długość<br>X-Współrzędna<br>Z-Współrzędna<br>Z-Współrzędna<br>Stopnie swobody<br>Stały skok Dx<br>Stały skok Dy<br>Stały skok Dy<br>Stały skok Dz<br>Stały skok Rz                                                                                                    | Obszar A     Obszar A     Obszar Ak     Pole ścinania Asy     Pole ścinania Asz     Moment bezwładności k     Moment bezwładności k     Moment bezwładności z     Kąt osi głównych b     Moduł Younga E     Moduł sprężystości przy     Ciężar e     Współczynnik rozszerzal     Współczynnik podłoża k     Sztywne odsunięcie dx                                                                                                    | ścinaniu G<br>ności temicznej<br>(s |                                                |                            |                       |         |
| Sztywne odsunięcie dz<br>Zwolnienia elementu<br>Długość<br>X-Współrzędna<br>Z-Współrzędna<br>Z-Współrzędna<br>Stopnie swobody<br>Stały skok Dx<br>Stały skok Dz<br>Stały skok Rz<br>Stały skok Rz<br>Stały skok Rz<br>Stały skok Rz                                                                                               | Obszar A     Obszar A     Obszar A     Obszar Ak     Pole ścinania Asy     Pole ścinania Asy     Pole ścinania Asy     Pole ścinania Asy     Pole ścinania Asy     Pole ścinania Asy     Pole ścinania Asy     Moment bezwładności lx     Moment bezwładności lz     Moduł Sprzysłości przy 6     Odzł sprzysłości przy     Gężar e     Współczynnik rozszerzał     Współczynnik podłoża k     Sztywne odsunięcie dx     Sztywne odsunięcie dz                                                                                         | ścinaniu G<br>ności temicznej<br>s  |                                                |                            |                       |         |
| Sztywne odsunięcie dz<br>Zwolnienia elementu<br>Długość<br>X-Współrzędna<br>Z-Współrzędna<br>Z-Współrzędna<br>Stopnie swobody<br>Stały skok Dx<br>Stały skok Dx<br>Stały skok Dz<br>Stały skok Dz<br>Stały skok Ry<br>Stały skok Ry<br>Stały skok Rz<br>Wymuszone połączenie sztywn<br>Grubość (cm)<br>Ex (GPa)                   | Obszar A     Obszar A     Obszar A     Obszar Ak     Pole ścinania Asy     Pole ścinania Asy     Pole ścinania Asz     Moment bezwładności k     Moment bezwładności k     Moment bezwładności t     Kąt osi głównych b     Moduł Younga E     Moduł sprężystości przy     Ciężar e     Współczynnik rozszerzal     Współczynnik podłoża k     Sztywne odsunięcie dy     Sztywne odsunięcie dz     Zwolnienia elementu                                                                                                    | ścinaniu G<br>ności temicznej<br>ś  |                                                |                            |                       |         |
| Sztywne odsunięcie dz<br>Zwolnienia elementu<br>Długość<br>X-Współrzędna<br>Z-Współrzędna<br>Z-Współrzędna<br>Stopnie swobody<br>Stały skok Dx<br>Stały skok Dz<br>Stały skok Dz<br>Stały skok Rz<br>Stały skok Rz<br>Stały skok Rz<br>Grubość (cm)<br>Exx (GPa)<br>Gry (GPa)<br>Gry (GPa)<br>Gry (GPa)                           | Obszar A     Obszar A     Obszar A     Obszar A     Obszar A     Pole ścinania Asy     Pole ścinania Asy     Pole ścinania Asy     Pole ścinania Asy     Pole ścinania Asy     Pole ścinania Asy     Noment bezwładności lz     Moment bezwładności lz     Kąt osi głównych b     Moduł Younga E     Moduł sprężystości przy t     Ciężar e     Współczynnik rozszerzal     Współczynnik rozszerzal     Vspółczynnik rozszerzal     Sztywne odsunięcie dx     Sztywne odsunięcie dz     Zwolnienia elementu     Długość     VtMer ści. | ścinaniu G<br>ności temicznej<br>(s |                                                |                            |                       |         |
| Sztywne odsunięcie dz<br>Zwolnienia elementu<br>Długość<br>X-Współrzędna<br>Z-Współrzędna<br>Z-Współrzędna<br>Stopnie swobody<br>Stały skok Dx<br>Stały skok Dx<br>Stały skok Dz<br>Stały skok Ry<br>Stały skok Ry<br>Stały skok Rz<br>Wymuszone połączenie sztywn-<br>Grubość (cm)<br>Exy (GPa)<br>Exy (GPa)<br>E (kN/m3)<br>atx | Obszar A     Obszar A     Obszar A     Obszar A     Pole ścinania Asy     Pole ścinania Asy     Pole ścinania Asz     Moment bezwładności k     Moment bezwładności k     Moment bezwładności c     Kąt osi głównych b     Moduł Younga E     Moduł sprężystości przy ·     Ciężar e     Współczynnik rozszerzal     Współczynnik podłoża k     Sztywne odsunięcie dy     Sztywne odsunięcie dz     Zwolnienia elementu     Długość     X-Współrzędna     Y-Współrzędna     Y-Współrzędna     Y-Współrzędna                            | ścinaniu G<br>ności temicznej<br>s  |                                                |                            |                       |         |

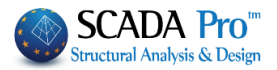

|                             | W polu <b>Wybierz</b> możesz ustawić filtry dodatkowe, takie jak opcja minimalnych i maksymalnych wartości lub określony zakres. Od Do Krok                                                                                                    |
|-----------------------------|----------------------------------------------------------------------------------------------------|
|                             | Aby zakończyć wyświetlanie wartości, kliknij Żadne, deaktywuj pole Numerowanie     Wyświetl     Numer Brak     i naciśnij Usuń przez filtr.                                                                                                    |
|                             | Edytuj właściwości i Właściwości obciążeń zostały opisane w działach poświęconych zakładce<br>PODSTAWY i OBCIĄŻENIA (zobacz rozdział 1 dla Edytuj parametry i 6 dla Parametry obciążeń).<br>Płyty Obciażenia Analiza Wyniki analizy Pro                                                                                                    |
| ш <sup>2</sup>              | Wykresy Numeracja       Edytuj       Właściwości Stress Failure         ZD       Różne       Modyfikacja                                                                                                    |
|                             | arzędzia Płyty Obciążenia Anali   Image: Start Start |
| Stress Failure<br>Criterion | Sprawdzanie nośności muru na podstawie kryterium zniszczeniowego         W nowej wersji SCADA Pro dodano sprawdzanie nośności na podstawie naprężeń zgodnie z kryterium zniszczeniowym Karantoniego.         Sprawdzenie przeprowadzone jest dla zakrzyniowej i płaskiej ściany, istniejącej lub nowej.         The check command is located in the Post-Processor tab where:         Polecenie zlokalizowane jest w zakładce Wyniki Analizy:         • Wybór typu ściany (istniejąca,nowa)         Stress Failure Criterion         Karantoni et al.         Wasonry Type                                                                                                    |

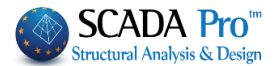

• W celu wyświetlenia stanu ściany należy kliknąć F(failure) w zakładce wyniki dla płyt.

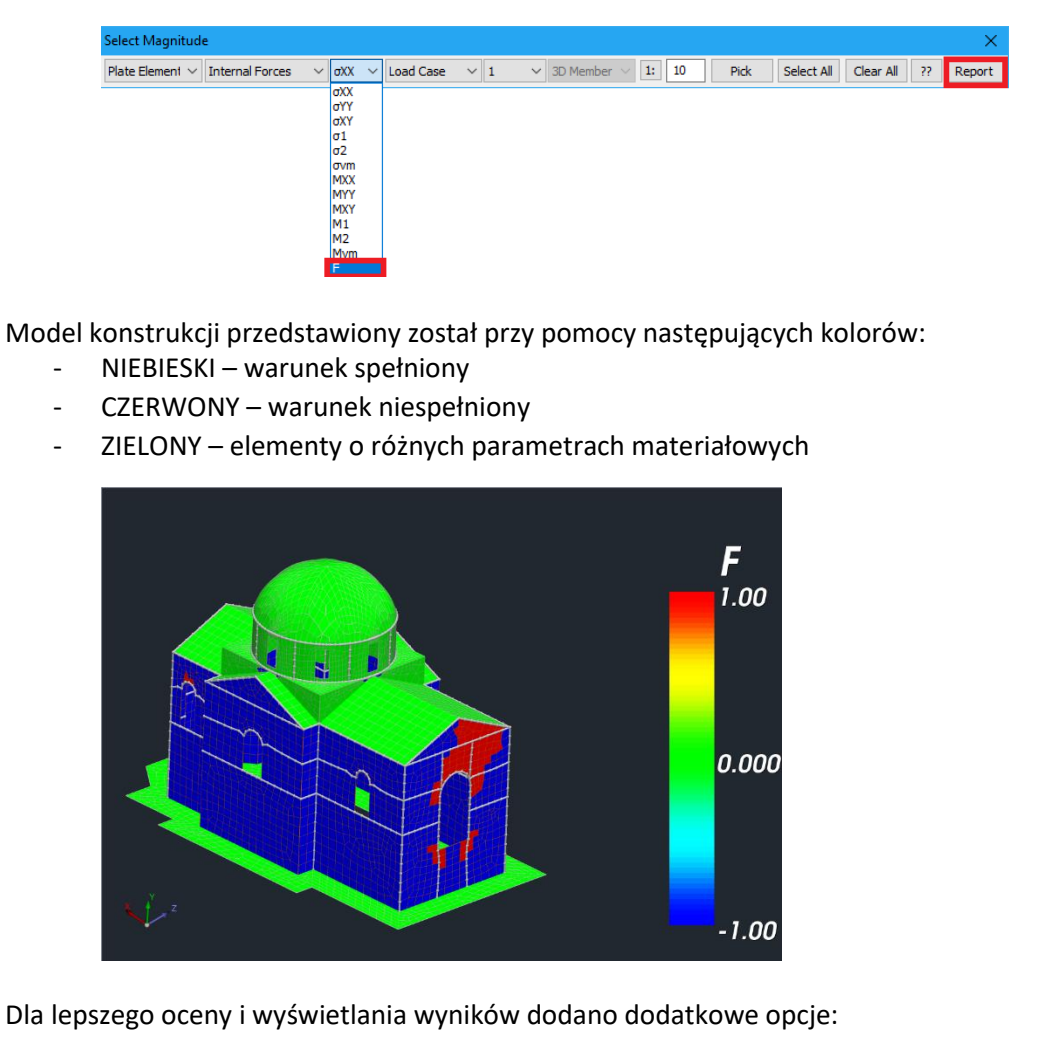

• Wartości F zapisane są w pliku txt dla wszystkich elementów powierzchniowych w raporcie

| Name        | Comb.  | F            |
|-------------|--------|--------------|
|             |        |              |
| * * * * * * | Plegma | - \$30 ***** |
| 696         | 4      | -0.549       |
| 697         | 4      | -0.573       |
| 698         | 4      | -0.625       |
| 699         | 4      | -0.731       |
| 700         | 4      | -0.798       |
| 701         | 4      | -0.807       |
| 702         | 4      | -0.761       |
| 703         | 4      | -0.748       |
| 704         | 4      | -0.679       |
| 705         | 4      | -0.333       |
| 706         | 4      | -0.519       |
| 707         | 4      | -0.338       |

• Dla każdego elementu tworzony jest dedykowany raport.

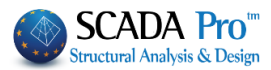

|                                                                      |                                                       |                                                                                                    |                                                      |                                                                      |                                       |                                      |                                |                                            | Page :           |
|----------------------------------------------------------------------|-------------------------------------------------------|----------------------------------------------------------------------------------------------------|------------------------------------------------------|----------------------------------------------------------------------|---------------------------------------|--------------------------------------|--------------------------------|--------------------------------------------|------------------|
|                                                                      |                                                       |                                                                                                    | Stress Failu                                         | ıre Cri                                                              | iterion                               |                                      |                                |                                            |                  |
| Name of Criterion<br>Masonry Type<br>Criterion Description           |                                                       | $\begin{array}{l} \text{Karantoni et al.} \\ \text{Existing (EC8.3)} \\ \text{F} = \alpha J_2/f_w^2 + \lambda J_2^{(1/2)}/f_w + \beta I_1/f_w - 1 \\ \text{SUFFICIENCY} :  \Gamma \text{i} \alpha \ \text{F} < 0 \\ \text{INSUFFICIENCY} :  \Gamma \text{i} \alpha \ \text{F} >= 0 \end{array}$ |                                                      |                                                                      |                                       |                                      |                                |                                            | 奥な王を置            |
|                                                                      |                                                       |                                                                                                    | Mesh                                                 | Chec                                                                 | ¢                                     |                                      |                                |                                            |                  |
| Mesh Na                                                              | me: Ple                                               | gma S21                                                                                                    |                                                      |                                                                      | Material :                            | Maso                                 | nry stone                      | wall - M2 50                               | cm               |
| Compressive strength<br>Tensile strength<br>Equal biaxial comp. stre |                                                       | $f_w = f_{wt} = f_{wc_b} =$                                                                                                    | 0.000 (N/r<br>0.000 (N/r<br>0.000 (N/r               | mm²)<br>mm²)<br>mm²)                                                 | γ <sub>M</sub> =<br>CF =              | = 2.20 /<br>= 1.35                   | 1.50                           |                                            |                  |
| Criterion I                                                          | Parameters :                                          | α =<br>β =                                                                                                    | 0.665<br>3.835                                       | b =<br>f =                                                           | 1.650<br>0.085                        | c <sub>1</sub> =<br>c <sub>2</sub> = | 13.765<br>0.959                | $\lambda_1 = 0.581$<br>$\lambda_2 = 0.995$ | ;                |
|                                                                      |                                                       |                                                                                                    |                                                      |                                                                      | Critical Combination                  |                                      |                                |                                            |                  |
| Number of<br>elements                                                | Total Area<br>(m <sup>2</sup> )                       | Number of<br>elements that<br>fail                                                                                                    | Total Failure<br>Area<br>(%)                         |                                                                      | ID.                                   | Number of<br>elements that<br>fail   |                                | Total Failure<br>Area<br>(%)               | Fmax             |
| 128                                                                  | 8.64                                                  | 0                                                                                                    | 0.00                                                 |                                                                      | 37                                    |                                      | 0                              | 0.00                                       | -0.31            |
| Mesh Nar<br>Compress<br>Tensile st<br>Equal bia                      | me: Ple<br>sive strength<br>rength<br>xial comp. stre | e <b>gma S22</b><br>f <sub>w</sub> =<br>f <sub>wt</sub> =<br>ength f <sub>wc_b</sub> =                                                                                                    | 0.000 (N/r<br>0.000 (N/r<br>0.000 (N/r<br>0.000 (N/r | #####<br>mm <sup>2</sup> )<br>mm <sup>2</sup> )<br>mm <sup>2</sup> ) | #######<br>Material :<br>γм =<br>CF = | #####<br>Maso<br>2.20 /<br>1.35      | ########<br>onry stone<br>1.50 | ######################################     | /######<br>cm    |
| Criterion I                                                          | Parameters :                                          | α =<br>β =                                                                                                    | 0.665<br>3.835                                       | b =<br>f =                                                           | 1.650<br>0.085                        | c <sub>1</sub> =<br>c <sub>2</sub> = | 13.765<br>0.959                | $\lambda_1 = 0.581$<br>$\lambda_2 = 0.995$ | <br>;            |
|                                                                      |                                                       |                                                                                                    |                                                      |                                                                      | Critical Combination                  |                                      |                                |                                            |                  |
| Number of                                                            | Total Area<br>(m²)                                    | Number of<br>elements that<br>fail                                                                                                    | Area<br>(%)                                          |                                                                      | ID.                                   | Number of<br>elements that<br>fail   |                                | Total Failure<br>Area                      | F <sub>max</sub> |
| elements                                                             |                                                       |                                                                                                    |                                                      |                                                                      |                                       | 1                                    | Tall                           | (%)                                        |                  |

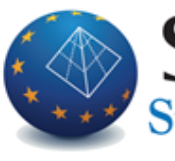

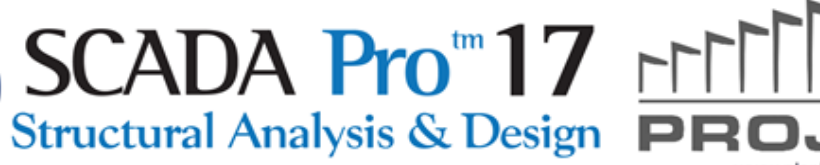

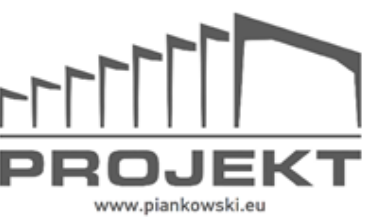